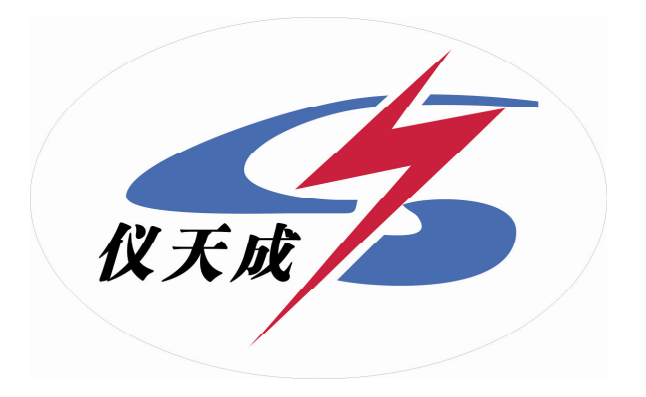

# YTC2135

| •••• | <br>••  | • • • | • • | ••  | •••   | ••• | ••• | ••• |     | ••• | • | • • | ••• | • • | ••  | ••• | • • | •   | • | ••• | ••• | ••• | ••• | ••• | 2  |
|------|---------|-------|-----|-----|-------|-----|-----|-----|-----|-----|---|-----|-----|-----|-----|-----|-----|-----|---|-----|-----|-----|-----|-----|----|
| <br> | <br>••• |       |     | ••• |       | •   |     | ••• |     |     |   | •   |     |     | ••• | ••• |     |     |   |     | ••• | •   | ••• | ••• | 2  |
|      |         |       |     |     |       | •   |     | ••• |     |     |   | •   |     |     | ••• | ••• |     |     |   |     | ••• | •   | ••• | ••• | 3  |
|      | <br>    |       |     |     | • • • | •   |     | ••• | ••• | ••• |   | •   |     |     | ••• | ••• |     |     |   |     | ••• | •   | ••• |     | 4  |
|      | <br>    |       |     |     | • • • | •   |     | ••• | ••• |     |   | •   |     |     | ••• | ••• | ••• |     |   |     | ••• | •   | ••• |     | 5  |
|      |         |       |     |     |       | •   |     | ••• | ••• |     |   | •   |     |     | ••• | ••• | ••• |     |   |     | ••• | •   | ••• |     | 5  |
|      |         |       |     |     |       | •   |     | ••• | ••• |     |   | •   |     |     | ••• | ••• | ••• |     |   |     | ••• | •   | ••• |     | 8  |
|      |         |       |     |     |       |     |     | ••• |     |     |   | •   |     |     | ••• | ••• |     |     |   |     | ••• | •   | ••• | ••• | 10 |
|      | <br>    |       |     |     |       | •   |     | ••• |     |     |   | •   |     |     | ••• | ••• |     |     |   |     | ••• | •   | ••• |     | 12 |
|      | <br>    |       |     |     |       | •   |     | ••• |     |     |   | •   |     |     | ••• | ••• |     |     |   |     | ••• | •   | ••• |     | 12 |
|      | <br>    |       |     |     |       | •   |     | ••• |     |     |   | •   |     |     | ••• | ••• |     |     |   |     | ••• | •   | ••• |     | 13 |
|      | •••     |       |     | ••• | • • • | •   |     | ••• |     |     |   | •   |     |     | ••• | ••• |     |     |   |     | ••• | •   | ••• |     | 13 |
|      |         |       |     |     |       | •   |     | ••• |     |     |   | •   |     |     | ••• | ••  |     |     |   |     | ••• | •   | ••• | ••• | 13 |
|      |         |       |     |     |       |     |     |     | • • |     |   |     |     |     |     |     | •   | ••• |   | ••• |     |     |     |     | 13 |
|      |         |       |     |     |       |     |     |     |     |     |   |     |     |     |     |     |     |     |   |     |     |     |     |     | 14 |

#### JJG1021-2007

# DL/T448-2000

#### YTC2135

## 1 YTC2135

2

#### 3 YTC2135

#### 0.02

4  $6kV/100V - 220kV / \sqrt{3} V / 100 / \sqrt{3} V$ 5 6 7  $640 \times 480$ 8 9 10 11 12 1000 13 14

#### 1/3

6kV/100V 10kV/100v 20kV/100V 35kV/100V 6kV/ v3/100V/ v3 10kV/ v3/100v/ v3 20kV/ v3/100V/ v3 35kV/ v3/100V/ v3  $66kV/\sqrt{3}/100V/\sqrt{3}$  110kV/ $\sqrt{3}/100V/\sqrt{3}$  220kV/ $\sqrt{3}/100V/\sqrt{3}$ 80 120 COS 0.1 1.0 O. OVA 300VA 1.0 0.5 0.2 0.1 5.0 R 0.00 5.0 Y: 0.000n\$ 200.0n\$ 2  $\Delta X = \pm X \times 2\% + Y \times 2\% \pm 2$  $\Delta Y = \pm X \times 2\% + Y \times 2\% \pm 5$ " X" " Y" —— " 5 " — 1 f: 0.0000% 200.0% 0.000 999.9 100/3V  $100/\sqrt{3}V$  100V20 200 3 20VA 4 0.05

5 cm L46×W35×H13.5

6 kg :11.0

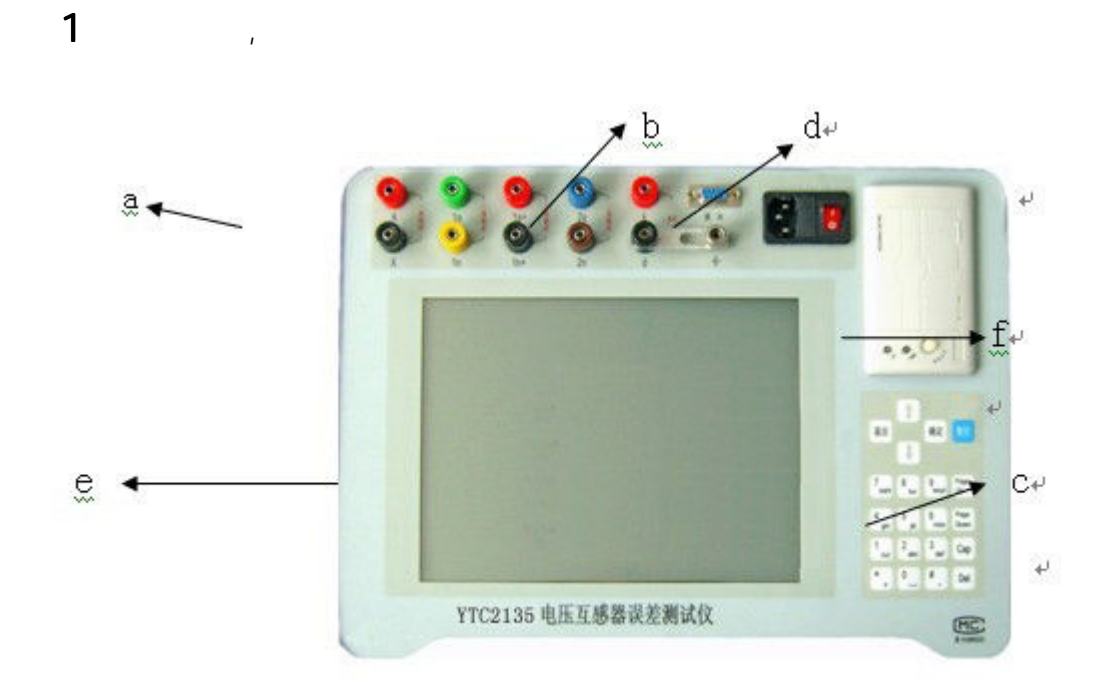

```
а
```

A X 1100V 1a 1x 1a+ 1x+ 2a 2x ÷ b 1a+ 1x+ k d ÷ С d *5*4 е f 57. 5± 0. 5mm 40mm

80mm

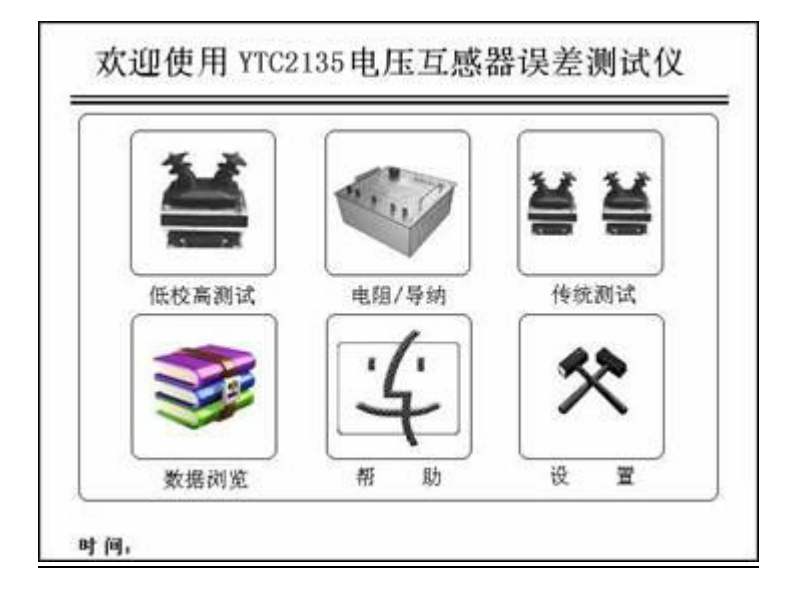

1

/

1100V

1100V

80% 120%

1

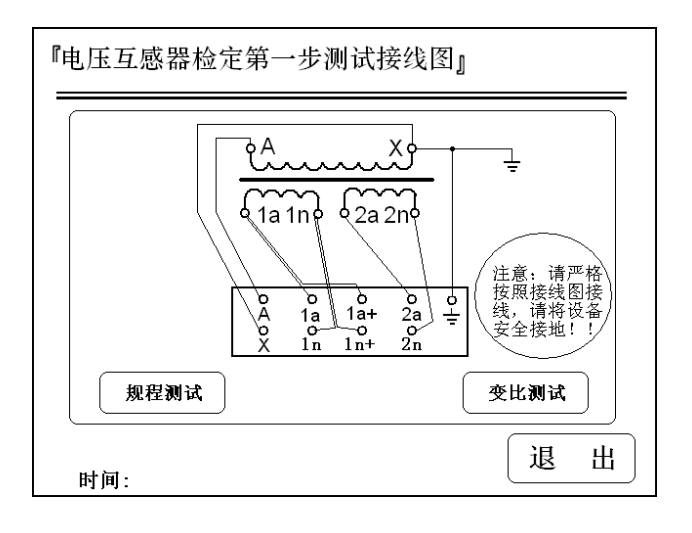

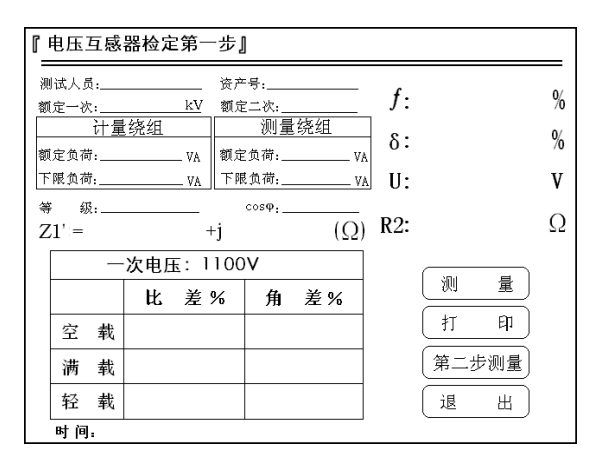

2

1100V

6kV 220kV

 $\sqrt{3}$ 

 $\sqrt{3}$ 

JJG1021-2007

2 5VA

2a 2n

#### o. Ova

#### 0.5 0.2 0.1

f V V V R Z1'

1100V

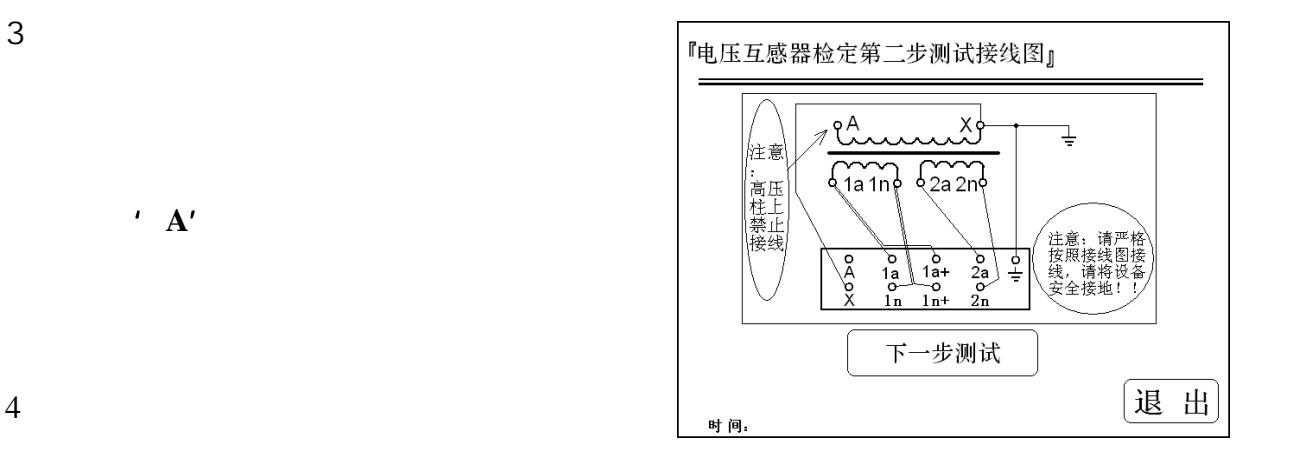

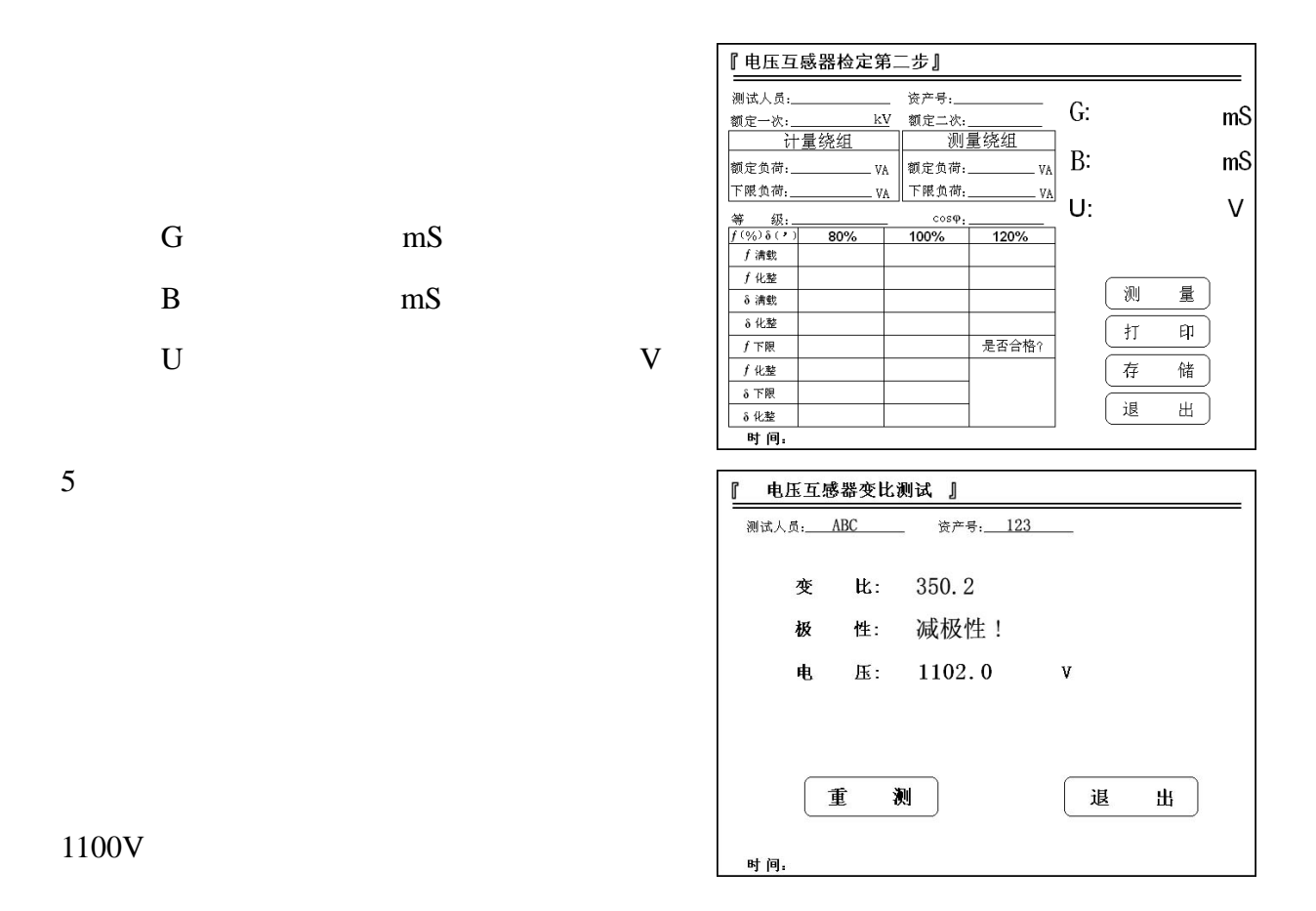

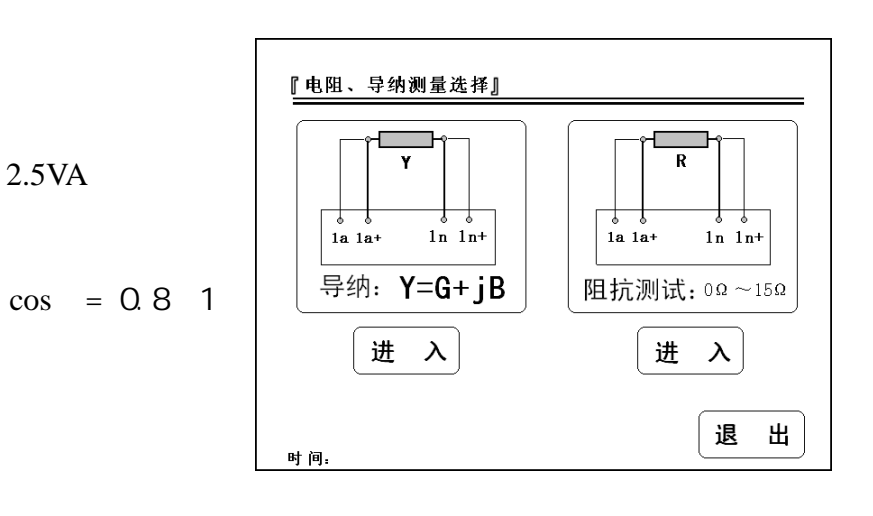

3.75VA

<u>1a 1a+</u>

| 1x | 1x+             |                                                 |                      |                                   |              |                        |                 |          |
|----|-----------------|-------------------------------------------------|----------------------|-----------------------------------|--------------|------------------------|-----------------|----------|
|    |                 |                                                 |                      |                                   |              |                        |                 |          |
| 1  |                 |                                                 |                      |                                   |              |                        |                 |          |
|    |                 |                                                 | 『电压』                 | 互感器二次负荷测                          | ]试】          |                        |                 |          |
|    |                 |                                                 | 测试力                  | 、员: <u>ABC</u><br>王压: <u>100V</u> | 资产号:<br>额定负荷 | 123<br>; <u>80.0</u> V | 等级:<br>A cosφ;0 | 3<br>. 8 |
|    |                 |                                                 | G:                   | 6.12                              | mS           | cos¢                   | : 0.77          |          |
|    |                 |                                                 | B:                   | -4.98                             | mS           | φ:                     | -38.9           | o        |
|    |                 | 3                                               | 3 Y:                 | 7.90                              | mS           | 负荷:                    | 78.9            | V        |
|    |                 |                                                 |                      |                                   |              |                        |                 |          |
|    |                 | 100/3V 100/                                     | $\sqrt{3}$ V         |                                   |              |                        |                 |          |
|    | 1001/           |                                                 | 时间                   |                                   |              |                        | 退               | 出)       |
|    | 100 V           |                                                 |                      |                                   |              |                        |                 |          |
|    |                 |                                                 |                      |                                   |              |                        |                 |          |
|    | COS :           |                                                 |                      |                                   |              |                        |                 |          |
|    | G               |                                                 | n\$                  |                                   |              |                        |                 |          |
|    | В               |                                                 | m\$                  |                                   |              |                        |                 |          |
|    | Y               | n\$                                             | $Y = \sqrt{2}$       | $\overline{G^2 + B^2}$            |              |                        |                 |          |
|    | 2005            |                                                 |                      |                                   |              |                        |                 |          |
|    |                 |                                                 |                      |                                   |              |                        |                 |          |
|    |                 |                                                 |                      |                                   |              |                        | VA              |          |
|    |                 | $=Un^2 \times Y$                                | Y=60. On\$           |                                   | 10           | 0∕√3 V                 |                 |          |
|    | 2               |                                                 | - 2                  |                                   |              |                        |                 |          |
|    | $Un^2 \times Y$ | $=(100/\sqrt{3})^{2} \times 60.0 \times 10^{2}$ | $0^{-3} = 200.0(VA)$ | )                                 |              |                        |                 |          |

0. 250A

| 『电阻测试 | J       |        |                  | <u>//</u> |
|-------|---------|--------|------------------|-----------|
| 测试人员: | ABC 资产量 | f: 123 |                  |           |
|       |         |        |                  |           |
| 电阻:   | 0.121   | 欧姆     |                  |           |
|       |         |        |                  |           |
|       |         |        |                  |           |
|       |         |        |                  |           |
|       |         |        |                  |           |
|       |         |        | ( <del>;</del> e | ш         |
| 时间。   |         |        |                  | ]         |

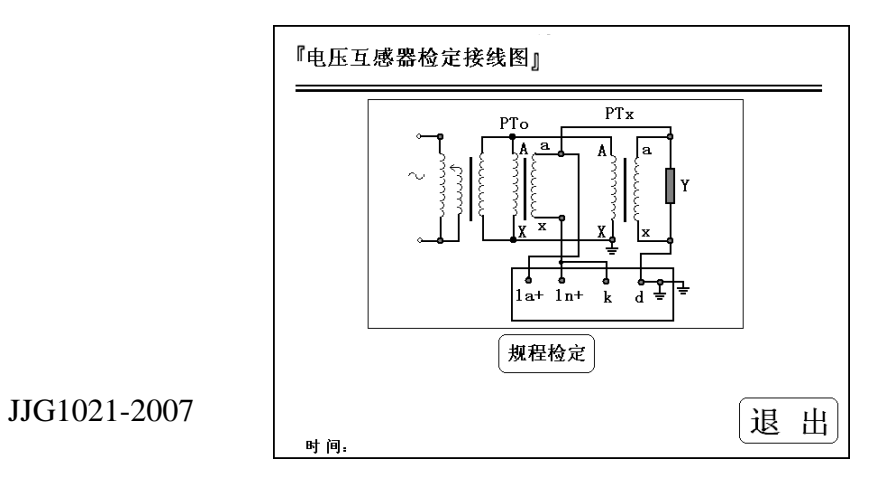

5 10%

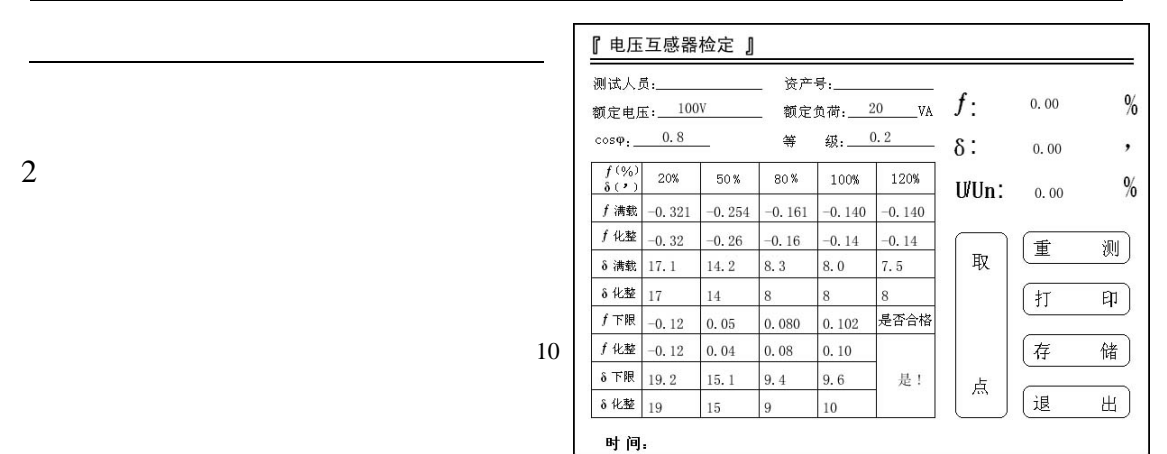

100/3V 100/ $\sqrt{3}$  V 100V

COS :

## 0.5 0.2 0.1

| 则试人」<br>页定电1        | 员:<br>玉:100 | W      | _ 资产<br>_ 额定 | 号:<br>负荷: | 20VA   | 存储号: 56                                 |
|---------------------|-------------|--------|--------------|-----------|--------|-----------------------------------------|
| :                   | 0.8         | _      | 等            | 级:(       | 0.2    |                                         |
| f(%)<br>$\delta(,)$ | 20%         | 50%    | 80%          | 100%      | 120%   | 上一记录                                    |
| f 清载                | -0.321      | -0.254 | -0.161       | -0.140    | -0.140 |                                         |
| f 化整                | -0.32       | -0.26  | -0.16        | -0.14     | -0.14  | L. r. w. w.                             |
| δ 満载                | 17.1        | 14.2   | 8.3          | 8.0       | 7.5    |                                         |
| δ 化整                | 17          | 14     | 8            | 8         | 8      |                                         |
| f 下限                | -0.12       | 0.05   | 0.080        | 0.102     | 是否合格   |                                         |
| f 化整                | -0.12       | 0.04   | 0.08         | 0.10      | Q      | 「」「「」「」「」「」「」「」「」「」「」「」「」「」」「」「」」「」」「」」 |
| δ下限                 | 19.2        | 15.1   | 9.4          | 9.6       | 是!     |                                         |
| δ 化整                | 19          | 15     | 9            | 10        |        | 〔退 出〕                                   |

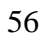

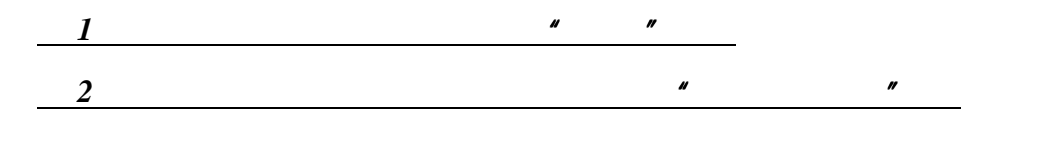

# 无测试数据!

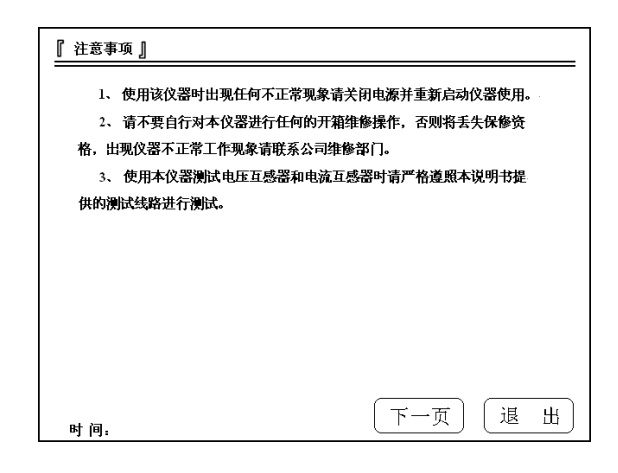

| 电流互          | 感器误差                         | 皀限値  |      |      |     |     |  |  |  |
|--------------|------------------------------|------|------|------|-----|-----|--|--|--|
| 准确等级         | Ip/In(%)                     | 1    | 5    | 20   | 100 | 120 |  |  |  |
| 1            | 比值差(±%)                      | —    | 3.0  | 1.5  | 1.0 | 1.0 |  |  |  |
|              | 相位差(±')                      | _    | 180  | 90   | 60  | 60  |  |  |  |
| 0.5          | 比值差(±%)                      | _    | 1.5  | 0.75 | 0.5 | 0.5 |  |  |  |
|              | 相位差(±')                      | —    | 90   | 45   | 30  | 30  |  |  |  |
| 0.2          | 比值差(±%)                      | _    | 0.75 | 0.35 | 0.2 | 0.2 |  |  |  |
|              | 相位差(±')                      | _    | 30   | 15   | 10  | 10  |  |  |  |
| 0.1          | 比值差(±%)                      | _    | 0.4  | 0.2  | 0.1 | 0.1 |  |  |  |
|              | 相位差(±')                      | _    | 15   | 8    | 5   | 5   |  |  |  |
| 0.55         | 比值差(±%)                      | 1.5  | 0.75 | 0.5  | 0.5 | 0.5 |  |  |  |
|              | 相位差(±')                      | 90   | 45   | 30   | 30  | 30  |  |  |  |
| 0.2S         | 比值差(±%)                      | 0.75 | 0.35 | 0.2  | 0.2 | 0.2 |  |  |  |
|              | 相位差(±')                      | 30   | 15   | 10   | 10  | 10  |  |  |  |
| 注:电流互<br>时间: | 注:电流互感器的基本误差以退磁后的误差为准<br>时间: |      |      |      |     |     |  |  |  |

| 准确等级 | Up/Un(%) | 80  | 100 | 120 |
|------|----------|-----|-----|-----|
| 1    | 比值差(±%)  | 1.0 | 1.0 | 1.0 |
| 1    | 相位差(±')  | 60  | 60  | 60  |
| 0.5  | 比值差(±%)  | 0.5 | 0.5 | 0.5 |
| 0.5  | 相位差(±')  | 30  | 30  | 30  |
| 0.0  | 比值差(±%)  | 0.2 | 0.2 | 0.2 |
| 0.2  | 相位差(±')  | 10  | 10  | 10  |
| 0.1  | 比值差(±%)  | 0.1 | 0.1 | 0.1 |
| 0.1  | 相位差(±')  | 5   | 5   | 5   |
|      |          |     |     |     |

| •<br>【 系统 <sup>·</sup> | 设置, | ]         |   |   |   |    |   |                                     |
|------------------------|-----|-----------|---|---|---|----|---|-------------------------------------|
| 对比                     | と度: |           |   |   |   |    |   |                                     |
| 时                      | 间:  | 2006      | 年 | 5 | 月 | 8  | 日 | 星期: 3                               |
|                        |     | 10        | 点 | 8 | 分 | 11 | 秒 |                                     |
| 密                      | 码:  | akakakaka | * |   |   |    |   | <ul><li>厂家参数设置</li><li>退出</li></ul> |

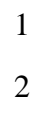

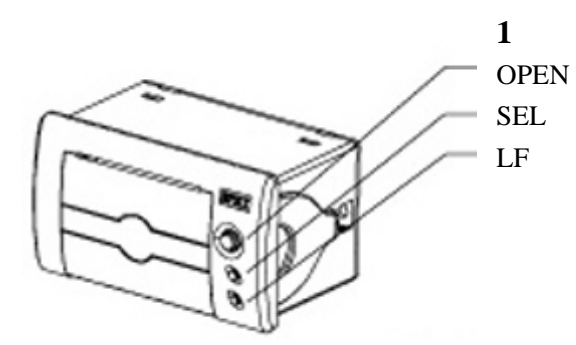

|     |     | LF  |
|-----|-----|-----|
|     | SEL | LF  |
| SEL |     | SEL |

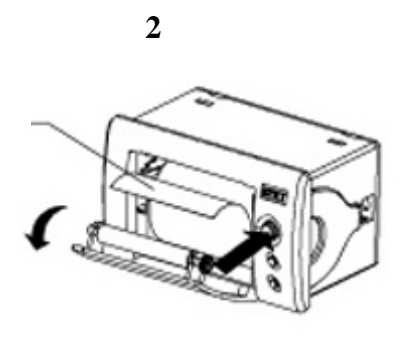

OPEN

| 1 | YTC2135 | 1 |
|---|---------|---|
| 2 |         | 1 |
| 3 |         | 1 |
| 4 |         | 1 |
|   |         |   |

4000-777-650 027-87876585/87876385 027-87596225 430077 vww.hb1000kV.com hb1000kV@163.com